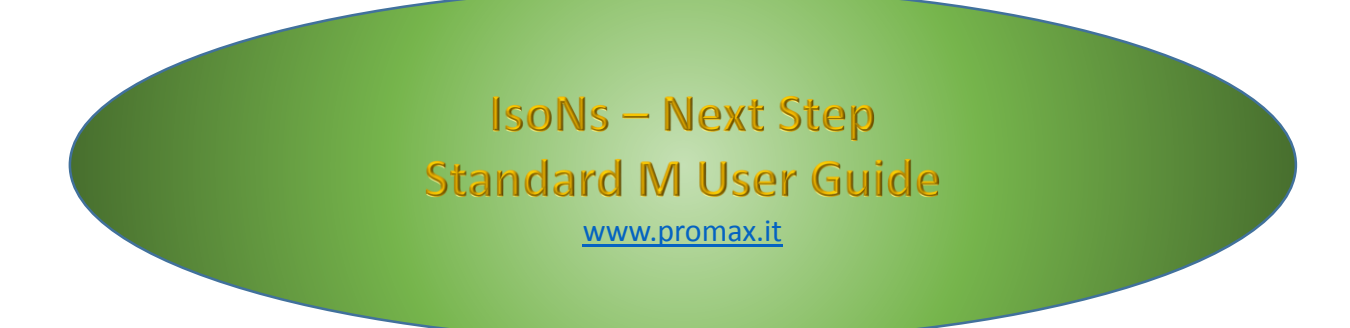

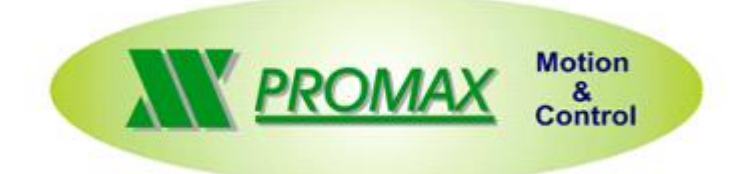

Le informazioni contenute nel manuale sono solo a scopo informativo e possono subire variazioni senza preavviso e non devono essere intese con alcun impegno da parte di Promax srl. Promax srl non si assume nessuna responsabilità od obblighi per errori o imprecisioni che possono essere riscontrate in questo manuale. Eccetto quanto concesso dalla licenza, nessuna parte di questa pubblicazione può essere riprodotta, memorizzata in un sistema di archiviazione o trasmessa in qualsiasi forma o con qualsiasi mezzo, elettronico, meccanico, di registrazione o altrimenti senza previa autorizzazione di Promax srl. Qualsiasi riferimento a nomi di società e loro prodotti è a scopo puramente dimostrativo e non allude ad alcuna organizzazione reale.

Rev. 1.0.0

## 1 M6 Cambio Utensile Lineare

L' intero ciclo PLC di cambio utensile lineare è scritto in Gcode IsoNs

//MACRO CAMBIO UTENSILE LINEARE REV 2.0.0 //(C) PROMAX SRL //M6 \$APP=\$[X7] // CONTROLLA SE RUN NORMALE O DA SIMULAZIONE IF \$APP<>0 //SE DA SIMULAZIONE SALTA TUTTO GOTO END **//ESCE** END\_IF M5 //ARRESTA IL MANDRINO IF \$[15]=0 //CONTROLLO SE C'E' UN UTENSILE INSERITO (PINZA CHIUSA) GOTO LOAD //SE NESSUNA UTENSILE INSERITO SALTA AL CARICAMENTO END IF G96 **//SOSPENDE OFFSET** G98 **//SOSPENDE ZERO PEZZO** G87 //SOSPENDE OFFSET TESTA G44 //SOSPENDE COMPENSAZIONE LUNGHEZZA UTENSILE G0Z0 //MUOVE Z IN POSIZIONE LIBERA //LEGGE IL FILE DI SALVATAGGIO UTENSILI PER RECUPERARE UTENSILE INSERITO LOAD\_VAR TOOL.INF GET\_VAR \$OLDUT 0 \$ACTUT=\$[X6] //LEGGE IL NUOVO UTENSILE DA INSERIRE \$VEL=1 //FEED 1 MT/MIN //G81 X2 SE NECESSARIIO ABILITARE I LIMITI SECONDARI //G81 X3 IF \$ACTUT=0 //SE L' UTENSILE RICHIESTO E' IL NUMERO 0, SCARICA SOLAMENTE **GOTO DISCHARGE** END IF IF \$OLDUT=\$ACTUT //SE L' UTENSILE E' QUELLO MONTATO, CALCOLA I DATI SOLAMENTE **GOTO CALCULATE** END IF @DISCHARGE //SCARICA L' UTENSILE NEKLLA GIUSTA POSIZIONE IF \$OLDUT=0 ERROR 3 //ERRORE SE IL VECCHIO UTENSILE ERA 0 END PROGRAM END IF T[\$OLDUT] // SETTA LA TABELLA UTENSILE A QUELLO MONTATO \$DELTAZ=\$[U19] //CARICA LE VARIABILI DALLA TABELLA \$DELTAY=\$[U18] \$DELTAX=\$[U17] \$POSZ=\$[U16] \$POSY=\$[U15] \$POSX=\$[U14]

| \$APPX=\$POSX+\$DELTAX | //PRENDE LE POSIZIONI                     |
|------------------------|-------------------------------------------|
|                        |                                           |
|                        |                                           |
|                        |                                           |
|                        |                                           |
|                        |                                           |
|                        |                                           |
|                        |                                           |
|                        |                                           |
| GI Y[\$POSY] F[\$VEL]  | //ENTRA CON Y                             |
| @LOAD //INIZIO CARICA  | MENTO NUOVO UTENSILE                      |
| G62 //ATTENDE ASSI     | FERMI                                     |
| \$[01]=1 //APRE        | PINZA MANDRINO                            |
| \$[02]=1 //SOFFI       | O ARIA                                    |
| G0 Z[\$APPZ] //ESCE    | CON Z                                     |
| //FINE RILASCIO UTENSI | LE                                        |
| T[\$ACTUT] //IMPO      | STA LA NUOVA TABELLA                      |
| IF \$ACTUT=0 //SE IL N | IUOVO UTENSILE E' LO ZERO, SOLO SCAERICO  |
| \$[O2]=0               | //CHIUDE SOFFIO ARIA                      |
| \$[O1]=0               | //CHIUDE PINZA MANDRINO                   |
| G4 F0.5                | //PAUSA                                   |
| WAIT_INPUT 4 1         | 4 1 //ATTENDE PINZA CHIUSA SENZA UTENSILE |
| G0 Z0                  | //Z A ZERO                                |
| GOTO END               | //SALTA ALLA FINE                         |
| END_IF                 |                                           |
| //CARICA IL NUOVO UTE  | NSILE                                     |
| \$DELTAZ=\$[U19]       | //CARICA LE VARIABILI DALLA TABELLA       |
| \$DELTAY=\$[U18]       |                                           |
| \$DELTAX=\$[U17]       |                                           |
| \$POSZ=\$[U16]         |                                           |
| \$POSY=\$[U15]         |                                           |
| \$POSX=\$[U14]         |                                           |
| \$APPX=\$POSX+\$DELTAX |                                           |
| \$APPY=\$POSY+\$DELTAY |                                           |
| \$APPZ=\$POSZ+\$DELTAZ |                                           |
| G0 X[\$POSX] Y[\$POSY] | //APPROCCIA X E Y                         |
| G1 Z[\$POSZ] F[\$VEL]  | //ENTRA CON Z                             |
| G62 //ATTENDE ASSI     | FERMI                                     |
| \$[O2]=0 //CHIU        | DE SOFFIO ARIA                            |
| \$[01]=0 //CHIU        | DE PINZA MANDRINO                         |
| WAIT INPUT 5 1 4 1     | //ATTENDE PINZA CHIUSA CON UTENSILE       |
| G4 F0.5                | ,,,                                       |
| G1 X[\$APPX] Y[\$APPY] | //LIBER X,Y                               |
| G0 Z0                  | //Z A ZERO                                |
| DIM_VAR 1              |                                           |
| WRITE_VAR \$ACTUT 0    |                                           |
| SAVE VAR TOOL.INF      | // ΣΔΙΛΑ ΙΙ ΝΙΙΟΛΟ ΠΤΕΝΣΙΓΕ               |
| _                      |                                           |

### @CALCULATE //SEZIONE DI CALCOLO

### //USARE LA PROSSIMA SEZIONE PER PRESETTARE ASSE Z DA PARAMETRO DISTZ

//-----PRESET ASSE Z DA PARAMETRO DISTZ (Vedi Cap. 1.6) //READ\_PARMAC "DISTZ" \$DISTZ //\$DISTZ=\$DISTZ/1000

//\$PRESETZ=\$[U1] //\$PRESETZ=-\$DISTZ+\$PRESETZ //G94 Z[\$PRESETZ] //-----FINE-----FINE------

#### @END

//G81 X0 RIMETTE I NORMALI LIMITI //G81 X1

G97 //RIPRENDE OFFSET

G99 //RIPRENDE ZERI

G88 //RPIRENDE OFFSET TESTA

#### Modi di cambio utensile lineari 1.1

Il codice M6 gestisce I seguenti modi di cambio utensile:

## MODO A (approccio dall' alto)

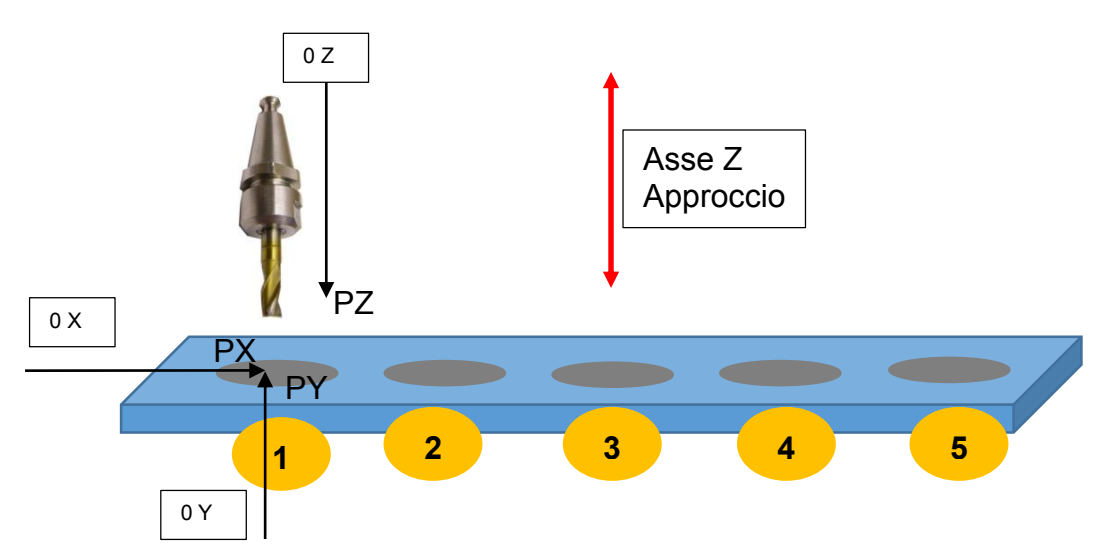

### Descrizione dei parametri tabella utensile

#### DX=0

PX= Pos X riferita all' utensile Nr. Centro del Foro \*) **DY=0** 

PY= Pos Y riferita all' utensile Nr. Centro del Foro \*) **DZ=POZIONE LIBERA Z CON UTENSILE \*\*)** 

#### PZ= Pos Z riferita all' utensile Nr. Centro del Foro \*)

\*) Le unità di misura PX, PY, PZ devono essere le stesse riferite dal parametro macchine RESQUOTE:

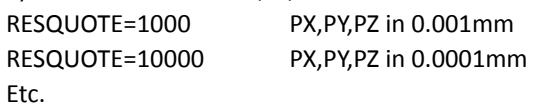

\*\*) Posizione di sicurezza Z con utensile

(\$[U17] User 15 in Tabella Utensile) (\$[U14] User 12 in Tabella Utensile) (\$[U18] User 16 in Tabella Utensile) (\$[U15] User 13 in Tabella Utensile) (\$[U19] User 17 in Tabella Utensile) (\$[U16] User 14 in Tabella Utensile)

DZ=USER14 + USER17

PZ=USER 14

### Esempio tabella per 2 utensili (GestConfigIsoNs.exe)

Stessa posizione in Z e Y, offset foro in X 100000 um 100 mm. Z negative verso il basso

| CPU/Comunication | on Axis ( | Compiler   Inte | rface General | Machine Par | ameters Sy | stem Define | Heads | Tools | Code Pause | Internal Allarms | User Allarms | CN Allarms |
|------------------|-----------|-----------------|---------------|-------------|------------|-------------|-------|-------|------------|------------------|--------------|------------|
|                  |           | 2               |               |             |            |             |       |       |            |                  |              |            |
| User 6           | User 7    | User 8          | User 9        | User 10     | User 11    | User 12     | Use   | er 13 | User 14    | User 15          | User 16      | User 17 🔺  |
| 0                | 0         | 0               | 0             | 0           | 0          | 100000      | 1200  | 000   | -150000    | 0                | 0            | 50000      |
| 0                | 0         | 0               | 0             | 0           | 0          | 20000       | 1200  | 000   | -150000    | 0                | 0            | 50000      |

#### STANDARD M USER GUIDE

## MODO B (Approccio laterale)

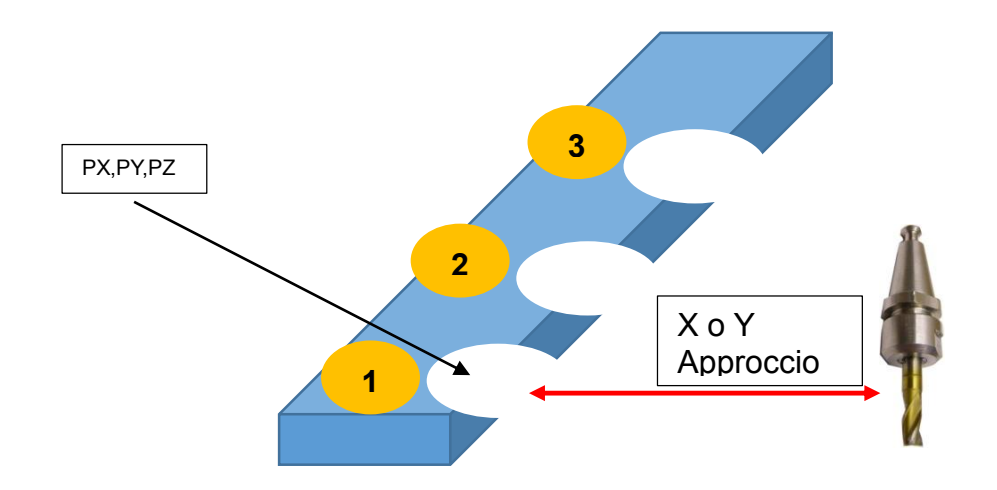

### Descrizione dei parametri tabella utensile

**DX=X POSIZIONE LIBERA \*)** 

PX= Pos X riferita all' utensile Nr. Centro del Foro \*)
DY= Z POSIZIONE LIBERA \*)

PY= Pos Y riferita all' utensile Nr. Centro del Foro \*) DZ= Z DISIMPEGNO CON UTENSILE vedi sopra

PZ= Pos Z riferita all' utensile Nr. Centro del Foro \*)

(\$[U17] User 15 in Tabella Utensile) (\$[U14] User 12 in Tabella Utensile) (\$[U18] User 16 in Tabella Utensile) (\$[U15] User 13 in Tabella Utensile) (\$[U19] User 17 in Tabella Utensile)

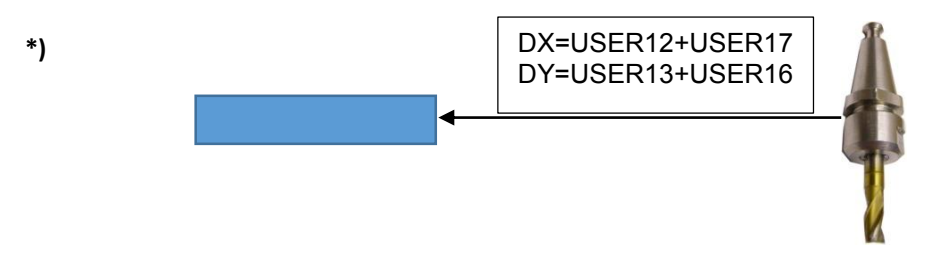

## Esempio tabella per 2 utensili (GestConfigIsoNs.exe)

Stessa posizione in Z e Y, offset foro in X 100000 um 100 mm. Z negative verso il basso

| CPU/Comunication | on Axis C | ompiler Interf | ace General | Machine Par | ameters Sys | tem Define He | eads Tools | Code Pause | Internal Allarms | User Allarms | CN Allarms |
|------------------|-----------|----------------|-------------|-------------|-------------|---------------|------------|------------|------------------|--------------|------------|
|                  |           |                |             |             |             |               |            |            |                  |              |            |
| User 6           | User 7    | User 8         | User 9      | User 10     | User 11     | User 12       | User 13    | User 14    | User 15          | User 16      | User 17 🔺  |
| 0                | 0         | 0              | 0           | 0           | 0           | 100000        | 120000     | -150000    | 0                | -30000       | 50000      |
| 0                | 0         | 0              | 0           | 0           | 0           | 20000         | 120000     | -150000    | 0                | -30000       | 50000      |

### 1.2 M6 Flow Chart:

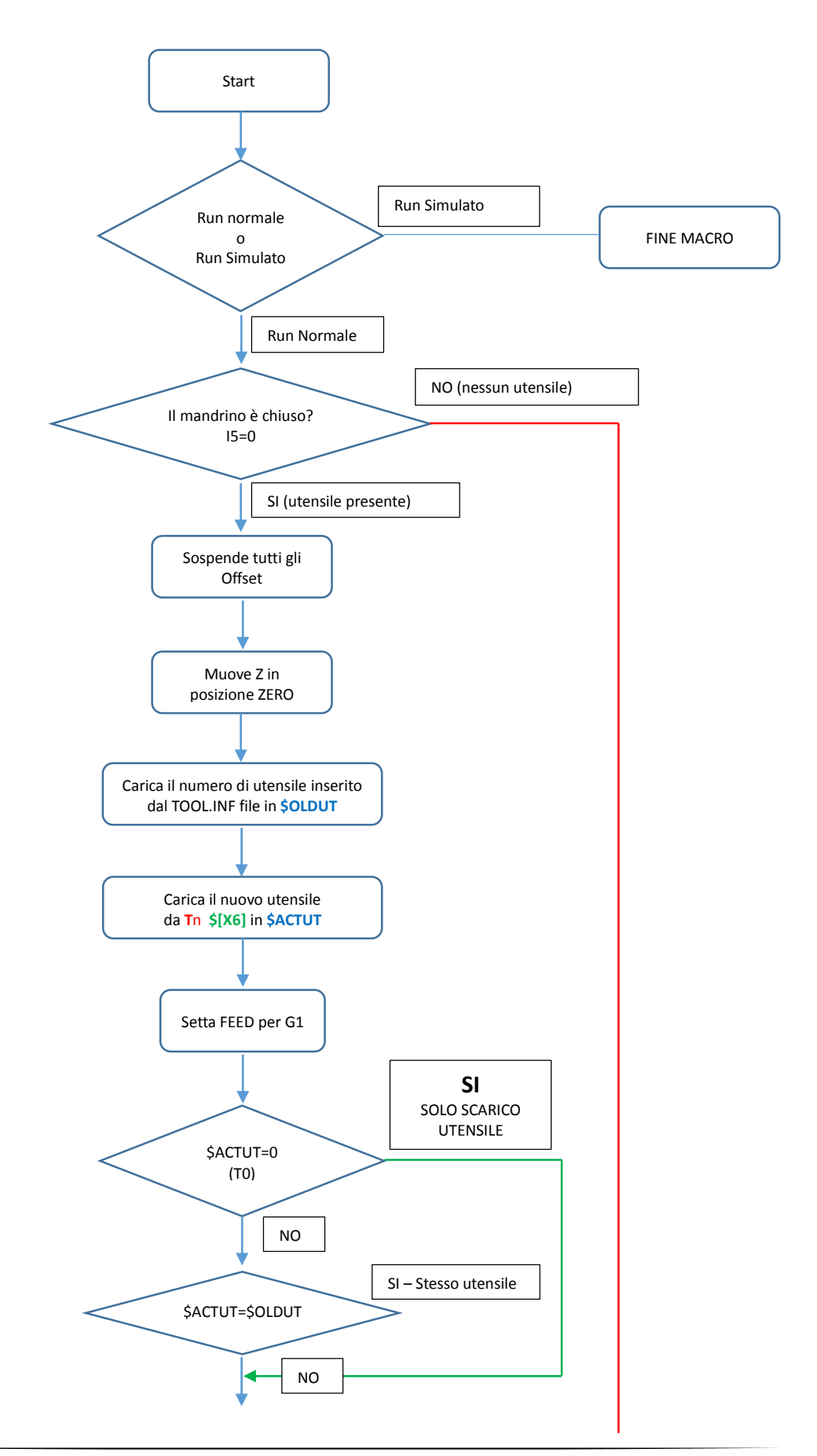

#### STANDARD M USER GUIDE

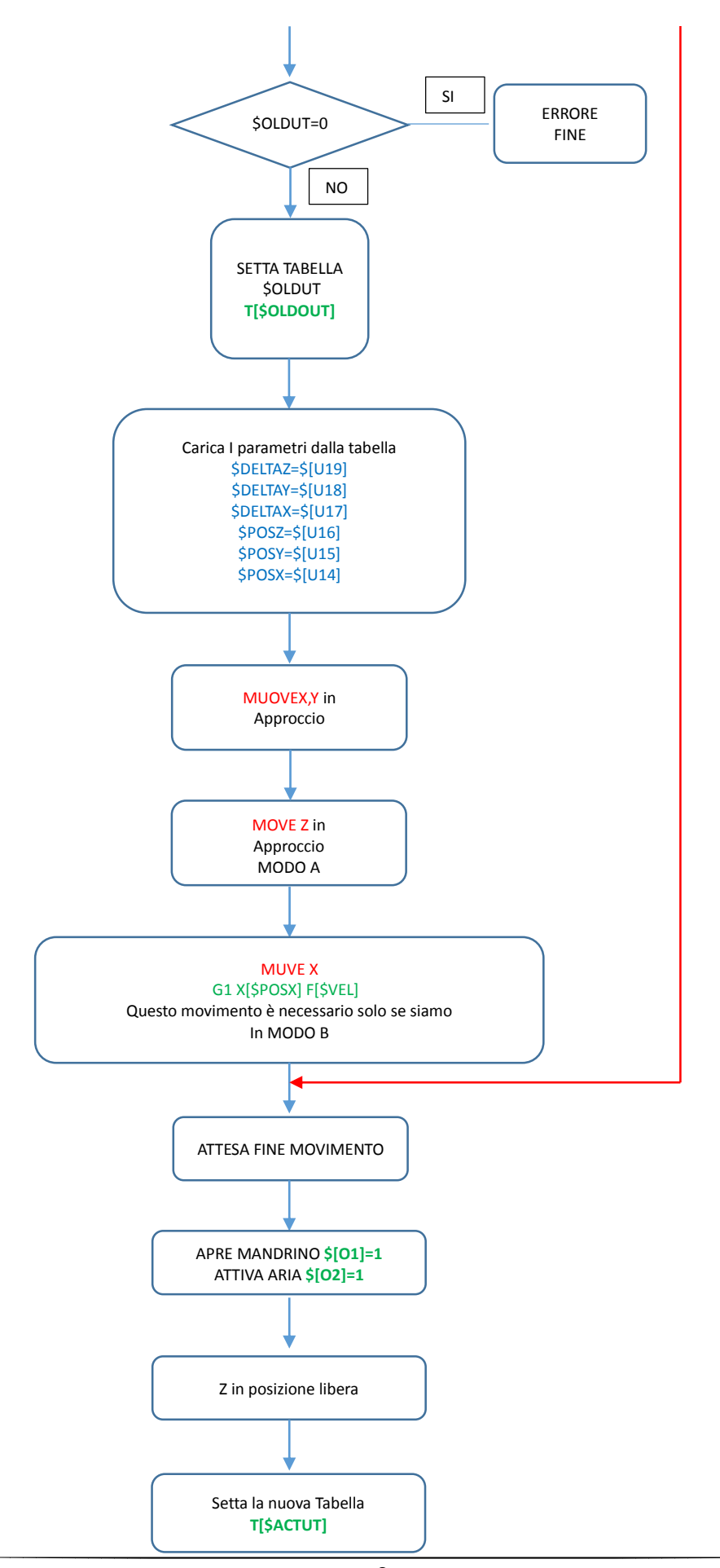

#### STANDARD M USER GUIDE

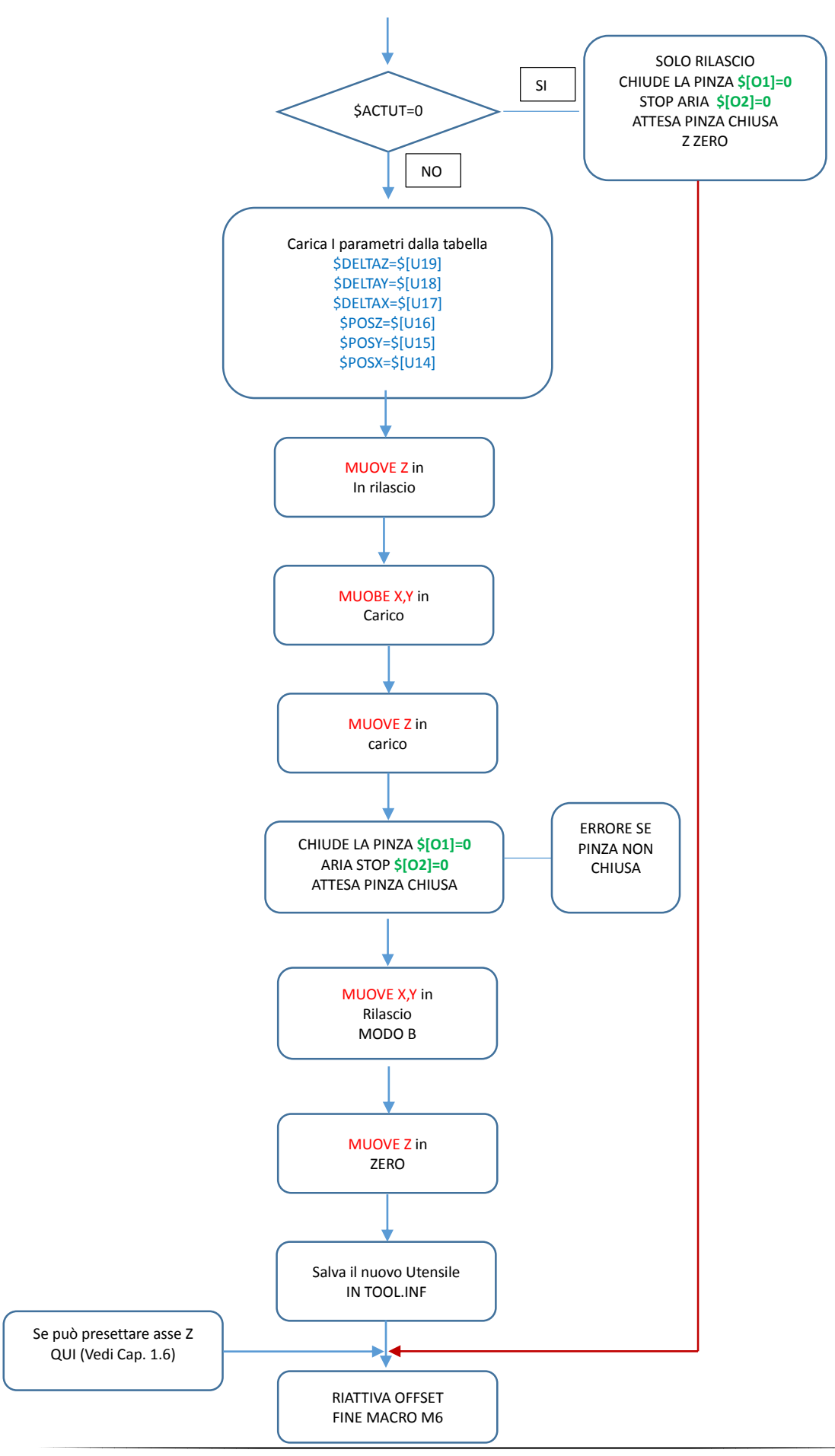

### **1.3** Ingressi Digitali CNC

Gli ingressi sono numerate partendo da 0

#### *I4* → *Pinza chiusa senza Utensile inserito*

Se non viene usato questo ingresso modificare come segue (vedi codice in ROSSO)

IF \$ACTUT=0 //SE IL NUOVO UTENSILE E' LO ZERO, SOLO SCAERICO \$[02]=0 //CHIUDE SOFFIO ARIA \$[01]=0 //CHIUDE PINZA MANDRINO //G4 F0.5 PAUSA //WAIT\_INPUT 4 1 4 1 ATTENDE PINZA CHIUSA SENZA UTENSILE G4F1 //ATTESA 1 SEC G0 Z0 //Z A ZERO GOTO END //SALTA ALLA FINE

END\_IF

### 15 $\rightarrow$ Pinza Chiusa con utensile inserito

Questo ingresso è fortemente raccomandato

#### 1.4 Uscite Digitali CNC

Le uscite sono numerate partendo da 0

| 01=1 →            | Pinza Aperta       |
|-------------------|--------------------|
| 01=0 →            | Pinza Chiusa       |
| 02=1 <del>→</del> | Soffio Aria attivo |

 $O2=0 \rightarrow Soffio Aria disattivo$ 

Se non viene utilizzato il soffio aria modificare come segue (vedi codice in ROSSO)

@LOAD //INIZIO CARICAMENTO NUOVO UTENSILE G62 //ATTENDE ASSI FERMI

 \$[01]=1
 //APRE PINZA MANDRINO

 //\$[02]=1
 SOFFIO ARIA

T[\$ACTUT] //IMPOSTA LA NUOVA TABELLA IF \$ACTUT=0 //SE IL NUOVO UTENSILE E' LO ZERO, SOLO SCAERICO //\$[O2]=0 CHIUDE SOFFIO ARIA \$[O1]=0 //CHIUDE PINZA MANDRINO

END\_IF

. //\$[O2]=0 CHIUDE SOFFIO ARIA \$[O1]=0 //CHIUDE PINZA MANDRINO WAIT\_INPUT 5 1 4 1 //ATTENDE PINZA CHIUSA CON UTENSILE

### 1.5 Parametri Tabella Utensile

La tabella Utensile, contiene tutti I parametric usati dalla macro M6. Il loro significato è descritto nel:

Cap. 1.1 Modi di cambio utensile lineare.

I parametri della tabella sono settati dalla funzione Gcode **Tn**. Sotto I parametric standard:

| Diameter          | Diametro utensile - usato da G42 G41 es: 23.2                       |
|-------------------|---------------------------------------------------------------------|
| Len               | Lunghezza Utensile - usato da G43 o Preset Z                        |
| Vrot (rpm)        | Velocità massima di rotazione rpm – Usata da M3 – M4                |
| User 1            | Generalmente usato per 2 <sup>nd</sup> Utensile (clone) – Riservato |
| User 2 to User 11 | Liberi                                                              |
| User 12           | Posizione Assoluta di X per inserimento o estrazione utensile       |
| User 13           | Posizione Assoluta di Y per inserimento o estrazione utensile       |
| User 14           | Posizione Assoluta di Z per inserimento o estrazione utensile       |
| User 15           | Offset <b>X</b> per inserimento o estrazione utensile               |
| User 16           | Offset Y per inserimento o estrazione utensile                      |
| User 17           | Offset <b>Z</b> per inserimento o estrazione utensile               |

#### Prepare la Tabella Utensile

a) Eseguire "GestConfigIsoNs.exe" nella cartella Utilty ->GestConfigIsoNs o da:

Utility -> Configuratore IsoNs

b) Aprire IsoNs.cfg nella cartella di IsoNs con *Load Cfg* (Oppure se Isons è già stato utilizaato , con *Load default*)

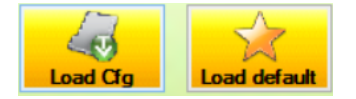

c) Click su Tools (Tabella Utensili)

Heads Tools Code Pause

d) Inserire il numero di uutensili disponibili nella macchina (es. 3 utensili)

Click sul Bottone "+" per 3 volte

| Diameter | Len | V Rot (rpm) | User 1 | User 2 | User 3 | User 4 | User 5 | User 6 | User 7 | User 8 | User 9 |
|----------|-----|-------------|--------|--------|--------|--------|--------|--------|--------|--------|--------|
| 0        | 0   | 0           | 0      | 0      | 0      | 0      | 0      | 0      | 0      | 0      | 0      |
| 0        | 0   | 0           | 0      | 0      | 0      | 0      | 0      | 0      | 0      | 0      | 0      |
| 0        | 0   | 0           | 0      | 0      | 0      | 0      | 0      | 0      | 0      | 0      | 0      |

I Parametri :

Diametro,Len, V Rot (rpm) possono Essere cambiati da *Utiltity <del>)</del>GestTabut <del>)</del>GestTabut.exe o:* 

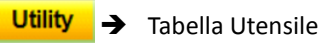

- e) Inserire i parametri User12, User13, User14, User15, User16, User17
- f) Inserire la PassWord e salvare la configurazione

### **1.6** Preset Asse Z Axis con Parametro DISTZ

Il codice della Macro M6 , può presettare la lunghezza in Z dell' utensile. Il Preset consider ail metodo seguente

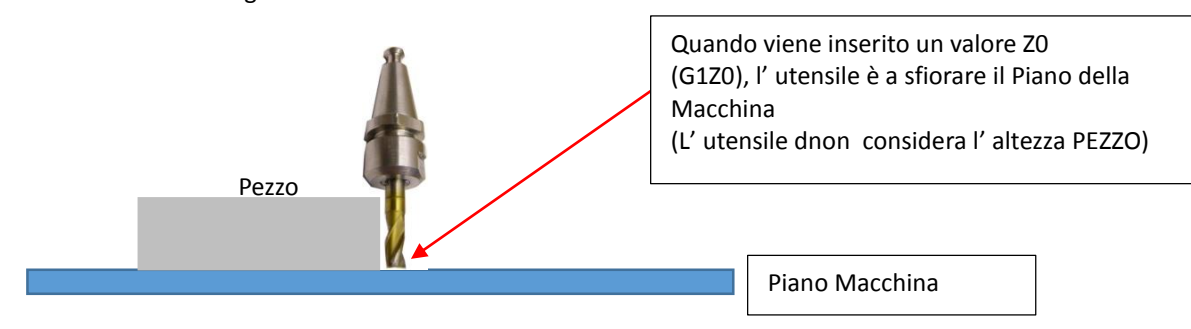

Per usare questo metodo sono necessarie le seguenti istruzioni:

a) Attivare il codice in M6 (Rimuovere i commenti)

|       | //<br>REA<br>\$DI<br>\$PF<br>\$PF<br>G94<br>//<br>F |                                                                | <br>Ns.cfg" (aprire Is | oNs.cfg ve | di cap 1.5 | )        |   |
|-------|-----------------------------------------------------|----------------------------------------------------------------|------------------------|------------|------------|----------|---|
|       | c)                                                  | Click su Parametri Macchina                                    |                        |            |            |          |   |
|       | d)                                                  | General Machine Parameters System Define Click sul Bottone "+" |                        |            |            |          |   |
| NEW   |                                                     | New parameter                                                  | General                | 100        | -1         | NUMERICO | ~ |
|       | e)                                                  | Cambiare il nome con "DISTZ" (tutto maiuscolo)                 |                        |            |            |          |   |
| DISTZ |                                                     | New parameter                                                  | General                | 100        | -1         | NUMERICO | ~ |
|       | f)                                                  | Cambiare la descrizione in "Distanza Z senza utensi            | le"                    |            |            |          |   |

| DISTZ | Z Distance without tool | General | 100 | -1 | NUMERICO | ~ |
|-------|-------------------------|---------|-----|----|----------|---|
|       |                         |         |     |    |          | _ |

g) Salvare la configurazione

### **1.7** Creare il file TOOL.INF

La macro M6 code, usa un fileTOOL.INF per salvare I dati utensile. Per creare la prima volta, questo file eseguire il codice seguente :

\$ACTUT=1 DIM\_VAR 1 WRITE\_VAR \$ACTUT 0 SAVE\_VAR TOOL.INF //INIZIALIZZA IL FILE

Il codice sopra scrive 1 come primo utensile.

Si deve insrire in \$ACTUT il numero reale dell' utensile che è presente nel mandrino (es: **\$ACTUT=2 ecc.**). Si deve caricare manualmente iol primo utensile

### **1.8 Creare Funzione M6**

Una volta che il codice M6 è stato testato nella propria machine è possibile creare la funzione M6 nel modo seguente:

- a) Carica il codice M6
- b) Aprire il Plug In M HM

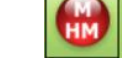

c) Settare M6 e generare la M

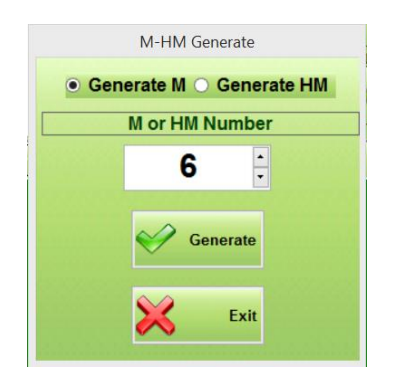

Da adesso il codice M6 è pronto all' uso.

## 2 M3-M4-M5 Gestione Mandrino

Di seguito vengono descritte le funzione standard M3,M4,M5 per la gestione del mandrino . Queste funzioni sono sviluppate in due parti:

- 1) M3 M4 M5 in Gcode IsoNs
- 2) M1003 M1004 M1005 (chiamate M3,M4,M5) in codice VTB Code sul CNC

Le funzioni M1003, M1004, M1005 dipendono dal tipo di CNC

#### 2.1 GENERARE MACRO M3 M4 M5

Le funzioni M3,M4 avviano il mandrino in modo CW o CCW.

La velocità del mandrino è data dalla funzione Gcode Sval (es: S12000). Generalmente questa funzione scrive direttamente I giri al minute.

Per usare Sval in un applicazione VTB è necessario settare il parametro WR\_SPD9=1:

- a) Aprire il Browser dei parametri macchina
- b) Settare a 1 WR\_SPD9 e salvare i paramtri

|          | _                                   | and the second second second second second second second second second second second second second second second |   |
|----------|-------------------------------------|----------------------------------------------------------------------------------------------------|---|
|          | WR_SPD9                             | Enable write speed user 9                                                                                        | 1 |
| C)       | Scrivere il codice                  | M3                                                                                                    |   |
|          |                                     |                                                                                                    |   |
| //WACR   | O PER MANDRING                      | J CW                                                                                                    |   |
| //(C) PR | OMAX SRL                            |                                                                                                    |   |
| //M3     |                                     |                                                                                                    |   |
| //****   | * * * * * * * * * * * * * * * * * * | *****                                                                                                    |   |
| M1003    | // CALL M1003 N                     | IEL CNC                                                                                                    |   |
| //WAIT_  | INPUT 6 1 10 1                      | *)                                                                                                    |   |
| //G4F2   |                                     | **)                                                                                                    |   |
|          |                                     |                                                                                                    |   |

\*) Usa questo codice se l' inverter del Mandrino ha l' uscita Velocità Raggiunta. In questo caso attende l' ingress DIGITALE 6 allo stato LOGICO 1 per un TEMP di 10sec.

\*\*) Usa un semplice ritardo

| d) | Aprirei   Plug In M HM | - |
|----|------------------------|---|

- e) Settare M3 a Generare la M
- f) Scrivere il codice per la M4 e ripetere i punti D e E (scrivendo M4)

```
// MACRO PER MANDRINO CCW
//(C) PROMAX SRL
//M4
M1004 // CALL M1004 NEL CNC
//WAIT_INPUT 6 1 10 1
                 *)
//G4F2
                **)
  a) Scrivere il codice per la M5 e ripetere i punti D e E (scrivendo M5)
//MACRO PER STOP MANDRINO
//(C) PROMAX SRL
//M5
M1005 // CALL M1005 NEL CNC
```

### 2.2 GENERARE MACRO M1003 M1004 M1005

Le Macro M1003, M1004, M1005 sono scritte in codice VTB e controllano realmente il Mandrino. Il tipo di controllo in velocità, è in tensione 0-10V.

Queste dipendono dal tipo di CNC utilizzato e dal tipo di uscita analogica utilizzata Le macro leggono la velocità dal data memory **ISOV1\_Generic(9)**. Questo viene scritto dalla funzione Gcode **Sval**. Quando questa è eseguita, il valore viene direttamente trasferito in **ISOV1\_Generic(9)** :

| Gcode  | VTB                    |
|--------|------------------------|
| S12000 | ISOV1_Generic(9)=12000 |
| S8000  | ISOV1_Generic(9)=8000  |

#### M1003,M1004,M1005 per NG35+NGIO, NGMEVO+NGMsX,NGQuark con uscita analogica

Se viene usata la scheda NGQuark, occorre settare il parametro ENCODER ENABLE=true nell' oggetto NGQ Init.

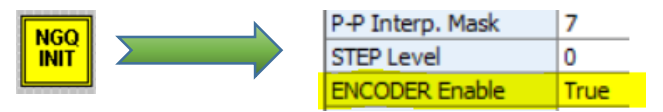

#### I/O Digitali usati

| Out3→ISOV1.OUT2 |  |
|-----------------|--|
| Out4→ISOV1.OUT3 |  |
| Out5→ISOV1.OUT4 |  |

CW Direzione CCW Direzione START/STOP Mandrino

#### Uscita Analogica Utilizzata

Analog0→Ng\_Dac(0,val)

a) Dichiarare le seguenti DEFINE nel progetto VTB

|   | Internal VAR Bit VAR | Define Static VAR | VSD VAR | Fixed VAR |
|---|----------------------|-------------------|---------|-----------|
| ľ |                      |                   |         |           |
| l |                      |                   |         |           |
| L | Variable             | Туре              |         |           |
| L | MAX_DAC_DIV          | 2047              |         |           |
| L | MAX_SPEED_SPINDLE    | 24000             |         |           |

MAX\_DAC\_DIV MAX\_SPEED\_SPINDLE Numero di divisioni del DAC (non cambiare) Numero di Rpm max de mandrino a 10 V di tensione

#### b) Dichiarare le seguenti Variabili Interne

|   | Internal VAR  | Bit VAR | Define       | Static VAR | V      | SD VAR          | Fixed V | AR |
|---|---------------|---------|--------------|------------|--------|-----------------|---------|----|
|   |               |         | ▼ No ▼ EXP □ |            |        |                 |         |    |
| l | Variable      |         | Туре         | S          | Shared | Export in Class | 5       |    |
| l | Spindle_Speed |         | LONG         | N          | No     |                 |         |    |

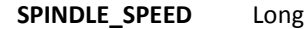

c) Scrivere il codice seguente in TASK PLC → INIT TASK PLC

| TASK PLC Code             |
|---------------------------|
| Init Task PLC Task PLC    |
| ISOV1_start_m=start_macro |

ISOV1 Start m=Start Macro

d) Scrivere il codice seguente in MAIN → FUNZIONI DI PAGINA

Page Init Master Event Master Cyde Page Functor function Start\_Macro() as char ISOV1\_m\_ACK=1 select ISOV1\_M\_cmd case 1003 ' start Spindle CW ISOV1.OUT2=true 'set Cv mode ISOV1.OUT3=false 'Reset CCv mode function Start Macro() as char ISOV1 m ACK=1 select ISOV1 M cmd case 1003 ' start Mandrino CW ISOV1.OUT2=true 'set modo Cw ISOV1.OUT3=false 'Reset modo CCw ' Calcola la velocita' Spindle Spindle=(ISOV1 generic(9) \*MAX DAC DIV)/MAX SPEED SPINDLE ng\_dac(0, Spindle\_Spindle) ' Set Uscita Analogica ISOV1.OUT5=true 'Start mandrino ISOV1\_status\_m run=0 ' Libera IsoNs case 1004 'start Mandrino CCW ISOV1.OUT2=false 'Reset modo Cw ISOV1.OUT3=true 'set modo CCw ' Calcola la velocita' Spindle Spindle=(ISOV1 generic(9) \*MAX DAC DIV)/MAX SPEED SPINDLE ng\_dac(0, Spindle\_Spindle) ' Set Uscita Analogica ISOV1.0UT5=true ' Start mandrino ISOV1\_status\_m\_run=0 ' Libera IsoNs case 1005 ' STOP Mandrino ISOV1.OUT5=false ' Stop Spindle Spindle =0 ' set velocità a 0 ng dac(0, VelSpindle) ' Set Uscita Analogica ISOV1 status m run=0 ' Libera IsoNs case else ISOV1 m ACK=0ndselect

endfunction

#### M1003,M1004,M1005 per NGMEVO+PWM Output

Inserire il seguente oggetto nel progetto VTBt:

 $\underline{General} \rightarrow Cpwm.vco \rightarrow PWM NGM - EVO$ 

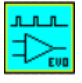

Settare le seguenti proprietà

| Project Explorer |           |            |        |
|------------------|-----------|------------|--------|
| Project Objects  | Functions | Properties | Tables |
| PWM1             |           |            | •      |
| Property Ever    | nts       |            |        |
| Property         | Value     |            |        |
| Nome             | PWM1      |            |        |
| Left             | 80        |            |        |
| Тор              | 235       |            |        |
| Enable           | 1         |            |        |
| Polarity         | True      |            |        |
| Center Align     | False     |            |        |
| Freq             | 50000     |            |        |
| Divisioni        | 256       |            |        |

### I/O Digitali Usate

| Out3→ISOV1.OUT2 | CW Direzione        |
|-----------------|---------------------|
| Out4→ISOV1.OUT3 | CCW Direzione       |
| Out5→ISOV1.OUT4 | START/STOP Mandrino |

#### Uscita Analogica Utilizzata

Analog0→PWM\_Val(0,val)

#### a) Dichiarare le seguenti DEFINE nel progetto VTB

| Internal VAR      | Bit VAR | Define | Static VAR | VSD VAR | Fixed VAR |
|-------------------|---------|--------|------------|---------|-----------|
|                   |         |        |            |         |           |
| Variable          |         | Туре   |            |         |           |
| MAX_DAC_DIV       |         |        | 213        |         |           |
| MAX_SPEED_SPINDLE |         |        | 24000      |         |           |

MAX\_DAC\_DIV MAX\_SPEED\_SPINDLE Number of Digital Analog Output Divisions (not change) Number of Spindle Rpm (set to Rpm at 10 Volt value)

#### b) Dichiarare le seguenti Variabili Interne

| ſ | Internal VAR  | Bit VAR | Define | Static VAR | V      | SD VAR          | Fixed V/ | AR |
|---|---------------|---------|--------|------------|--------|-----------------|----------|----|
|   |               |         |        | No 💌 EXP 🗖 |        |                 |          |    |
| I | Variable      |         | Туре   |            | Shared | Export in Class | ;        |    |
| I | Spindle_Speed |         | LONG   |            | No     |                 |          |    |

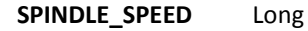

c) Scrivere il codice seguente in TASK PLC → INIT TASK PLC

| TASK PLC Code             |
|---------------------------|
| Init Task PLC Task PLC    |
| ISOV1_start_m=start_macro |

ISOV1 Start m=Start Macro

d) Scrivere il codice seguente in MAIN → FUNZIONI DI PAGINA

Page Init Master Event Master Cyde Page Functor function Start\_Macro() as char ISOV1 m ACK=1 select ISOV1\_M\_cmd case 1003 ' start Spindle CW ISOV1.OUT2=true 'set Cv mode ISOV1.OUT3=false 'Reset CCv mode function Start Macro() as char ISOV1 m ACK=1 select ISOV1 M cmd case 1003 ' start Mandrino CW ISOV1.OUT2=true 'set modo Cw ISOV1.OUT3=false 'Reset modo CCw ' Speed calculation Spindle Spindle=(ISOV1 generic(9) \*MAX DAC DIV)/MAX SPEED SPINDLE PWM\_Val(0, Spindle\_Spindle) ' Set uscita analogica ISOV1.0UT5=true ' Start Mandrino ISOV1\_status\_m run=0 ' Libera IsoNs case 1004 'start Mandrino CCW ISOV1.OUT2=false 'Reset modo Cw ISOV1.OUT3=true 'set modo CCw ' Speed calculation Spindle Spindle=(ISOV1 generic(9)\*MAX DAC DIV)/MAX SPEED SPINDLE **PWM Val** (0, Spindle Spindle) ' Set uscita analogica ISOV1.OUT5=true ' Start Mandrino ISOV1\_status\_m\_run=0 ' Libera IsoNs case 1005 ' Stop Mandrino ISOV1.OUT5=false ' Stop Mandrino Spindle Spindle =0 ' set velocita' a 0 **PWM Val** (0, VelSpindle) ' Set uscita analogica ISOV1 status m run=0 ' Libera IsoNs case else ISOV1\_m\_ACK=0 endselect endfunction

# Index

| 1.1           | Modi di cambio utensile lineari                                      | 6  |
|---------------|----------------------------------------------------------------------|----|
| 1.2           | M6 Flow Chart:                                                       | 8  |
| 1.3           | Ingressi Digitali CNC                                                | 11 |
| 1.4           | Uscite Digitali CNC                                                  | 11 |
| 1.5           | Parametri Tabella Utensile                                           | 12 |
| 1.6           | Preset Asse Z Axis con Parametro DISTZ                               | 13 |
| 1.7           | Creare il file TOOL.INF                                              | 14 |
| 1.8           | Creare Funzione M6                                                   | 15 |
| 2.1           | GENERARE MACRO M3 M4 M5                                              | 16 |
| 2.2           | GENERARE MACRO M1003 M1004 M1005                                     | 17 |
| M100<br>analo | 3,M1004,M1005 per NG35+NGIO, NGMEVO+NGMsX,NGQuark con uscita<br>gica | 17 |
| M100          | 3,M1004,M1005 per NGMEVO+PWM Output                                  | 19 |